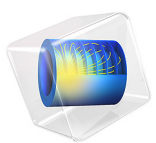

# Beam with a Traveling Load

# Introduction

In some problems, the load changes position with time. It can be a train moving over a bridge or a heat source moving along a weld. In this example, intended to show how to model traveling loads, a set of load pulses travel along a beam with equally spaced supports.

The model is parameterized, so it is easy to change, for example, the velocity of the load pulses or the spacing between them. This is used for showing that for some load configurations, resonant vibrations will appear in the beam.

## MODELING TRAVELING LOADS

The possibility to enter analytical expressions and use built-in or external functions in the input fields for loads and boundary conditions makes it easy model traveling loads in COMSOL Multiphysics. A load with a constant distribution moving with a constant velocity  $\mathbf{v}$  can mathematically be written

$$f(\mathbf{x} - \mathbf{v}t) \tag{1}$$

This is the type of load being used in this example. You can, however, use completely arbitrary functions of space and time.

When the load is moving during the analysis, it will in general only cover some elements partially. This is not a problem, since the load is numerically integrated. The element size should, however, be chosen such that several elements are covered by the load.

# Model Definition

## GEOMETRY

Many aspects of the modeling can be parameterized. Table 1 below shows the values used in the analysis.

| PROPERTY                   | PARAMETER  | VALUE IN MODEL |
|----------------------------|------------|----------------|
| Number of spans            | NumSpans   | 8              |
| Length of individual spans | SpanWidth  | 10[m]          |
| Beam Height                | BeamHeight | 0.3[m]         |

| TABLE I: | GEOMETRICAL | PARAMETERS. |
|----------|-------------|-------------|
|          |             |             |

## MATERIAL PROPERTIES AND BOUNDARY CONDITIONS

The material is concrete, with material data taken from the Material Library:

- Young's modulus E = 25 GPa
- Poisson's ratio v = 0.33
- Mass density  $\rho = 2300 \text{ kg/m}^3$

The beam is supported on one point at the end of each span.

The load travels along the top. The loading is controlled by the parameters listed in Table 2.

| TABLE 2: | LOAD PARAMETERS. |
|----------|------------------|
|          |                  |

| PROPERTY                          | PARAMETER     | VALUES IN MODEL                                                          |
|-----------------------------------|---------------|--------------------------------------------------------------------------|
| Pressure under the load           | LoadIntensity | 0.1 MPa                                                                  |
| Width of a load pulse             | PulseWidth    | l m                                                                      |
| Spacing between the load pulses   | PulseSpacing  | l: one pulse only<br>2: one pulse only<br>3: 2*SpanWidth<br>4: SpanWidth |
| Speed with which the load travels | LoadSpeed     | 1: 20 m/s<br>2: 89.7 m/s<br>3: 89.7 m/s<br>4: 89.7 m/s                   |

As can be seen in the table, four different combinations of loads are analyzed:

- A single load pulse traveling with a speed which is slow compared to the natural frequency of the beam.
- **2** A single loads pulse traveling with a speed which matches the natural frequency of the beam.
- **3** A pulse train traveling with a speed which matches the natural frequency of the beam. The distance between the individual load pulses is two span widths.
- **4** A pulse train traveling with a speed which matches the natural frequency of the beam. The distance between the individual load pulses is one span width.

# Results

The lowest eigenfrequency of the beam can be computed analytically and is independent of the number of spans. It is actually the same as for a simply supported beam with the length of a single span. The expression is

$$f_0 = \frac{\pi}{2} \sqrt{\frac{EI}{\rho A L_{\rm s}^4}} \tag{2}$$

which with the given parameters can be evaluated to 4.49 Hz. It can thus be expected that a load that travels one span  $L_s$  during half the period  $T_0$  of the lowest natural frequency  $f_0$  should be able to excite a resonant vibration. This critical velocity is then approximately

$$v_{\rm c} = \frac{L_{\rm s}}{\frac{T_0}{2}} = 2Lf_0 \approx \dot{89.7} \text{ m/s}$$
 (3)

The effect of changing the velocity of the load and the spacing between the loads is shown in Figure 1. The graphs show how the vertical displacement at the midpoint of the first span vary as function of the position of the first load pulse. The horizontal axis can also be seen as time, scaled with load velocity.

From the graphs, is can be seen that

- At a low load speed (20 m/s), the solution resembles a stationary solution. As the load moves away from the first span, the deflection there decreases.
- When the load speed is such (89.7 m/s) that the load travels two spans in the time  $T_0$  of one period, then the load can actually excite resonances. This can be seen when using a very long load spacing (160 m, essentially giving a single load), as well as when using a spacing of two spans (20 m). The reason is that the load will always act on a downward motion of the beam, thus giving a positive power input.
- Even if the loads travel with the critical speed, they can counteract each other. This is the case in the last analysis, where the spacing between the loads matches the length of one span (10 m). In this case, every other load will act against the velocity, and thus limit the response.

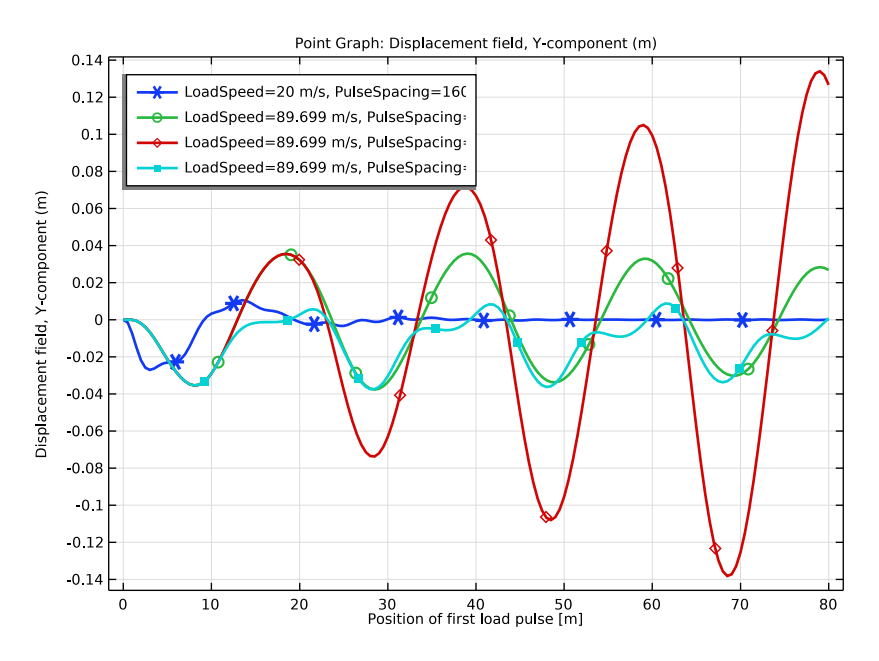

Figure 1: Displacement history at the midpoint of the first span, as function of the location of the first load pulse

A snapshot of the state when the loads

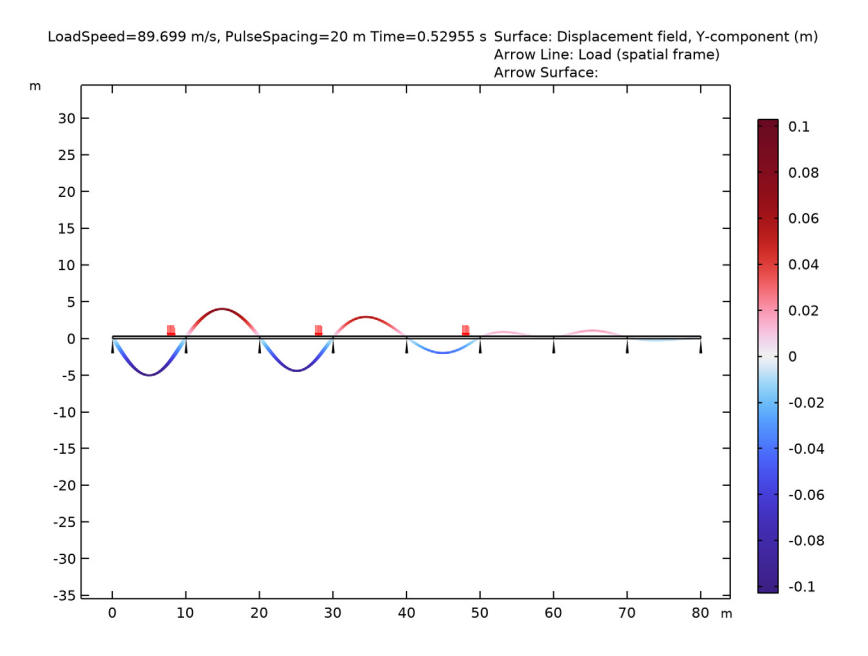

Figure 2: Displaced shape when loads are traveling to the right with a speed and spacing giving an amplification of the response.

# **Application Library path:** COMSOL\_Multiphysics/Structural\_Mechanics/ traveling\_load

# Modeling Instructions

From the File menu, choose New.

# NEW

In the New window, click 🙆 Model Wizard.

## MODEL WIZARD

- I In the Model Wizard window, click **2**D.
- 2 In the Select Physics tree, select Structural Mechanics>Solid Mechanics (solid).
- 3 Click Add.

- 4 Click 🔿 Study.
- 5 In the Select Study tree, select General Studies>Time Dependent.
- 6 Click M Done.

## GLOBAL DEFINITIONS

#### Parameters 1

- I In the Model Builder window, under Global Definitions click Parameters I.
- 2 In the Settings window for Parameters, locate the Parameters section.
- **3** Click **b** Load from File.
- 4 Browse to the model's Application Libraries folder and double-click the file traveling\_load\_parameters.txt.

## GEOMETRY I

#### Rectangle 1 (r1)

- I In the **Geometry** toolbar, click **Rectangle**.
- 2 In the Settings window for Rectangle, locate the Size and Shape section.
- 3 In the Width text field, type SpanWidth.
- 4 In the Height text field, type BeamHeight.

## Point I (ptl)

- I In the **Geometry** toolbar, click **Point**.
- 2 In the Settings window for Point, locate the Point section.
- 3 In the y text field, type BeamHeight/2.

### Point 2 (pt2)

- I Right-click Point I (ptl) and choose Duplicate.
- 2 In the Settings window for Point, locate the Point section.
- 3 In the x text field, type SpanWidth.
- 4 Click 🟢 Build All Objects.

#### Union I (unil)

- I In the Geometry toolbar, click 💻 Booleans and Partitions and choose Union.
- 2 Click in the Graphics window and then press Ctrl+A to select all objects.
- **3** In the Settings window for Union, click 📑 Build Selected.

## Array I (arr I)

- I In the Geometry toolbar, click 💭 Transforms and choose Array.
- 2 Select the object unil only.
- 3 In the Settings window for Array, locate the Size section.
- 4 In the x size text field, type NumSpans.
- 5 Locate the **Displacement** section. In the x text field, type SpanWidth.
- 6 Click 🟢 Build All Objects.
- 7 Click the |+| Zoom Extents button in the Graphics toolbar.

## DEFINITIONS

Box: Points on Centerline

- I In the **Definitions** toolbar, click here is a second second sec
- 2 In the Settings window for Box, type Box: Points on Centerline in the Label text field.
- **3** Locate the **Geometric Entity Level** section. From the **Level** list, choose **Point**.
- 4 Locate the Box Limits section. In the y minimum text field, type BeamHeight/3.
- 5 In the y maximum text field, type 2\*BeamHeight/3.
- 6 Locate the Output Entities section. From the Include entity if list, choose Entity inside box.

#### Box: Boundaries Above

- I In the **Definitions** toolbar, click **The Box**.
- 2 In the Settings window for Box, type Box: Boundaries Above in the Label text field.
- 3 Locate the Geometric Entity Level section. From the Level list, choose Boundary.
- 4 Locate the Box Limits section. In the y minimum text field, type 2\*BeamHeight/2.
- 5 Locate the Output Entities section. From the Include entity if list, choose Entity inside box.

#### ADD MATERIAL

- I In the Home toolbar, click 🙀 Add Material to open the Add Material window.
- 2 Go to the Add Material window.
- 3 In the tree, select **Built-in>Concrete**.
- 4 Click Add to Component in the window toolbar.
- 5 In the Home toolbar, click 🙀 Add Material to close the Add Material window.

#### SOLID MECHANICS (SOLID)

- I In the Model Builder window, under Component I (comp1) click Solid Mechanics (solid).
- 2 In the Settings window for Solid Mechanics, locate the 2D Approximation section.
- 3 From the list, choose Plane stress.

#### Linear Elastic Material I

In the Model Builder window, under Component I (comp1)>Solid Mechanics (solid) click Linear Elastic Material I.

#### Damping I

- I In the Physics toolbar, click Attributes and choose Damping.
- 2 In the Settings window for Damping, locate the Damping Settings section.
- **3** In the  $\beta_{dK}$  text field, type 0.002.

#### Fixed Constraint I

- I In the Physics toolbar, click Points and choose Fixed Constraint.
- 2 In the Settings window for Fixed Constraint, locate the Point Selection section.
- **3** From the Selection list, choose Box: Points on Centerline.

#### DEFINITIONS

Create functions describing the load. The distribution is a rectangular load.

Rectangle | (rect |)

- I In the Home toolbar, click f(X) Functions and choose Global>Rectangle.
- 2 In the Settings window for Rectangle, locate the Parameters section.
- 3 In the Lower limit text field, type -0.5\*PulseWidth.
- 4 In the **Upper limit** text field, type **0.5\*PulseWidth**.
- 5 Click to expand the Smoothing section. In the Size of transition zone text field, type 0.1\* PulseWidth.

In order to make the load pulse periodic, call it through an analytical function, which has the option of being periodic.

Analytic I (an I)

- I In the Home toolbar, click f(X) Functions and choose Global>Analytic.
- 2 In the Settings window for Analytic, type Pulse in the Function name text field.
- **3** Locate the **Definition** section. In the **Expression** text field, type rect1(x).

**4** Locate the **Units** section. In the table, enter the following settings:

| Argument | Unit |
|----------|------|
| x        | m    |

- **5** In the **Function** text field, type **1**.
- 6 Click to expand the Periodic Extension section. Select the Make periodic check box.
- 7 In the **Upper limit** text field, type PulseSpacing.

Variables I

I In the Model Builder window, right-click Definitions and choose Variables.

Create a variable for filtering the load, so that it is periodic only behind the first pulse.

- 2 In the Settings window for Variables, locate the Variables section.
- **3** In the table, enter the following settings:

| Name            | Expression                                                                                                    | Unit | Description                                                      |
|-----------------|----------------------------------------------------------------------------------------------------|------|------------------------------------------------------------------|
| FirstLoadX      | LoadSpeed*t+PulseWidth/2                                                                                                 | m    | Position of the<br>first load pulse                              |
| BehindFirstLoad | X <firstloadx< td=""><td></td><td>True if behind<br/>current position<br/>of the first load<br/>pulse</td></firstloadx<> |      | True if behind<br>current position<br>of the first load<br>pulse |

Add the load definition to the whole upper boundary. The function call will make the load nonzero only at certain traveling positions.

## SOLID MECHANICS (SOLID)

Boundary Load 1

- I In the **Physics** toolbar, click **Boundaries** and choose **Boundary Load**.
- 2 In the Settings window for Boundary Load, locate the Boundary Selection section.
- **3** From the Selection list, choose Box: Boundaries Above.
- **4** Locate the **Force** section. Specify the  $\mathbf{F}_A$  vector as

| 0                                                                    | x |
|----------------------------------------------------------------------|---|
| <pre>if(BehindFirstLoad,-LoadIntensity*Pulse(X-LoadSpeed*t),0)</pre> | у |

### MESH I

Mapped I

In the Mesh toolbar, click Mapped.

## Distribution I

- I Right-click Mapped I and choose Distribution.
- **2** Select Boundaries 1 and 3 only.
- 3 In the Settings window for Distribution, locate the Distribution section.
- 4 In the Number of elements text field, type 1.

#### Distribution 2

- I In the Model Builder window, right-click Mapped I and choose Distribution.
- 2 In the Settings window for Distribution, locate the Boundary Selection section.
- **3** From the Selection list, choose Box: Boundaries Above.
- 4 Locate the Distribution section. In the Number of elements text field, type ElemPerSpan.
- 5 Click 📗 Build All.

Add a parametric sweep to study the four load pulse scenarios.

## STUDY I

Parametric Sweep

- I In the Study toolbar, click **Parametric Sweep**.
- 2 In the Settings window for Parametric Sweep, locate the Study Settings section.
- 3 Click + Add.
- 4 Click + Add.
- **5** In the table, enter the following settings:

| Parameter name                              | Parameter value list                                 |
|---------------------------------------------|------------------------------------------------------|
| LoadSpeed (Velocity of the load pulse)      | 20[m/s] CriticalSpeed CriticalSpeed<br>CriticalSpeed |
| PulseSpacing (Distance between load pulses) | TotLength*2 TotLength*2 SpanWidth*2<br>SpanWidth     |

Step 1: Time Dependent

- I In the Model Builder window, click Step I: Time Dependent.
- 2 In the Settings window for Time Dependent, locate the Study Settings section.
- 3 In the **Output times** text field, type range(0, SpanWidth/LoadSpeed/20, Tend).

- 4 From the Tolerance list, choose User controlled.
- 5 In the Relative tolerance text field, type 0.0001.

#### Solution 1 (soll)

- I In the Study toolbar, click **The Show Default Solver**.
- 2 In the Model Builder window, expand the Solution I (soll) node, then click Time-Dependent Solver I.
- **3** In the **Settings** window for **Time-Dependent Solver**, click to expand the **Time Stepping** section.
- 4 From the Maximum step constraint list, choose Constant.
- 5 In the Maximum step text field, type Tstep.

Set a reasonable scale for the displacements, so that the convergence checks in the solver will be appropriate.

- 6 In the Model Builder window, expand the Study I>Solver Configurations>
   Solution I (soll)>Dependent Variables I node, then click Displacement field (compl.u).
- 7 In the Settings window for Field, locate the Scaling section.
- 8 In the Scale text field, type 1e-2.

Run the parametric sweep containing four time dependent studies.

**9** In the **Study** toolbar, click **= Compute**.

## RESULTS

#### Displacement

In the Settings window for 2D Plot Group, type Displacement in the Label text field.

Surface 1

- I In the Model Builder window, expand the Displacement node, then click Surface I.
- 2 In the Settings window for Surface, locate the Expression section.
- **3** In the **Expression** text field, type v.
- 4 Locate the Coloring and Style section. Click Change Color Table.
- 5 In the Color Table dialog box, select Wave>Wave in the tree.
- 6 Click OK.
- 7 In the Settings window for Surface, locate the Coloring and Style section.
- 8 From the Scale list, choose Linear symmetric.

#### Deformation

- I In the Model Builder window, expand the Surface I node, then click Deformation.
- 2 In the Settings window for Deformation, locate the Scale section.
- 3 Select the Scale factor check box. In the associated text field, type 50.

Modify the predefined load plot and add it on top of the displacement plot.

**4** In the **Home** toolbar, click **Markov** Add **Predefined Plot**.

#### ADD PREDEFINED PLOT

- I Go to the Add Predefined Plot window.
- 2 In the tree, select Study I/Parametric Solutions I (sol2)>Solid Mechanics> Applied Loads (solid)>Boundary Loads (solid).
- 3 Click Add Plot in the window toolbar.
- 4 In the Home toolbar, click **Add Predefined Plot**.

## RESULTS

Load Arrows

- I In the Model Builder window, expand the Results>Boundary Loads (solid) node, then click Boundary Load I.
- 2 In the Settings window for Arrow Line, type Load Arrows in the Label text field.
- 3 Locate the Arrow Positioning section. From the Placement list, choose Uniform.
- **4** In the **Number of arrows** text field, type 1000.
- 5 Locate the Coloring and Style section. From the Arrow base list, choose Head.
- 6 Select the Scale factor check box. In the associated text field, type 1.5e-5.
- 7 In the Boundary Loads (solid) toolbar, click 💿 Plot.
- 8 In the Model Builder window, expand the Load Arrows node.

#### Color Expression, Deformation

- I In the Model Builder window, under Results>Boundary Loads (solid)>Load Arrows, Ctrlclick to select Color Expression and Deformation.
- 2 Right-click and choose Delete.

## Load Arrows

In the Model Builder window, under Results>Boundary Loads (solid) right-click Load Arrows and choose Copy.

## Load Arrows

In the Model Builder window, right-click Displacement and choose Paste Arrow Line.

# Boundary Loads (solid)

In the Model Builder window, under Results right-click Boundary Loads (solid) and choose Delete.

Supports

- I In the **Model Builder** window, right-click **Displacement** and choose **Arrow Surface**. Add a visualization of the supports.
- 2 In the Settings window for Arrow Surface, type Supports in the Label text field.
- **3** Locate the **Expression** section. In the **X-component** text field, type **0**.
- 4 In the **Y-component** text field, type 1.
- 5 Locate the Arrow Positioning section. Find the X grid points subsection. From the Entry method list, choose Coordinates.
- 6 In the **Coordinates** text field, type range(0, SpanWidth, TotLength).
- 7 Find the Y grid points subsection. From the Entry method list, choose Coordinates.
- 8 In the Coordinates text field, type 0.
- 9 Locate the Coloring and Style section. From the Arrow type list, choose Cone.
- **IO** From the **Arrow base** list, choose **Head**.
- II Select the Scale factor check box. In the associated text field, type 2.
- 12 From the Color list, choose Black.

#### Displacement

- I In the Model Builder window, click Displacement.
- 2 In the Settings window for 2D Plot Group, locate the Data section.
- 3 From the Time (s) list, choose 0.52955.
- **4** In the **Displacement** toolbar, click **O Plot**.
- 5 From the Parameter value (LoadSpeed (m/s),PulseSpacing (m)) list, choose
  3: LoadSpeed=89.699 m/s, PulseSpacing=20 m.
- 6 In the **Displacement** toolbar, click **I** Plot.
- 7 Click the |  $\rightarrow$  **Zoom Extents** button in the **Graphics** toolbar.

Animate the four different cases.

## Animation I

I In the **Displacement** toolbar, click **IIII** Animation and choose **Player**.

- 2 In the Settings window for Animation, locate the Animation Editing section.
- 3 From the Parameter value (LoadSpeed (m/s),PulseSpacing (m)) list, choose 2: LoadSpeed=89.699 m/s, PulseSpacing=160 m.
- **4** Click the **Play** button in the **Graphics** toolbar.
- 5 From the Parameter value (LoadSpeed (m/s),PulseSpacing (m)) list, choose
  3: LoadSpeed=89.699 m/s, PulseSpacing=20 m.
- 6 Click the **Play** button in the **Graphics** toolbar.
- 7 From the Parameter value (LoadSpeed (m/s),PulseSpacing (m)) list, choose
  4: LoadSpeed=89.699 m/s, PulseSpacing=10 m.
- 8 Click the **Play** button in the **Graphics** toolbar.

Create a point at the midpoint of the first span. This is where the vertical displacement will be compared between the four cases.

## Cut Point 2D I

- I In the **Results** toolbar, click **Cut Point 2D**.
- 2 In the Settings window for Cut Point 2D, locate the Point Data section.
- **3** In the **X** text field, type SpanWidth/2.
- 4 In the Y text field, type BeamHeight/2.
- 5 Locate the Data section. From the Dataset list, choose Study I/ Parametric Solutions I (sol2).

#### ID Plot Group 2

In the **Results** toolbar, click  $\sim$  **ID Plot** Group.

## Point Graph 1

- I Right-click ID Plot Group 2 and choose Point Graph.
- 2 In the Settings window for Point Graph, locate the Data section.
- 3 From the Dataset list, choose Cut Point 2D I.
- 4 Locate the y-Axis Data section. In the Expression text field, type v.
- 5 In the ID Plot Group 2 toolbar, click 💿 Plot.

Since the time spans are different for different load speeds, it is more informative to study the results versus the position of the first load pulse.

- 6 Locate the x-Axis Data section. From the Parameter list, choose Expression.
- 7 In the **Expression** text field, type t\*LoadSpeed.
- 8 Click to expand the Coloring and Style section. From the Width list, choose 2.

- 9 Find the Line markers subsection. From the Marker list, choose Cycle.
- **IO** From the **Positioning** list, choose **Interpolated**.
- II Click to expand the Legends section. Select the Show legends check box.
- 12 In the 1D Plot Group 2 toolbar, click 💿 Plot.

# ID Plot Group 2

- I In the Model Builder window, click ID Plot Group 2.
- 2 In the Settings window for ID Plot Group, locate the Legend section.
- 3 From the **Position** list, choose **Upper left**.
- 4 Locate the **Plot Settings** section.
- 5 Select the x-axis label check box. In the associated text field, type Position of first load pulse [m].
- 6 In the ID Plot Group 2 toolbar, click 💿 Plot.